## MODE D'EMPLOI SIMPLIFIÉ D'ORPHY GTS II

Allumer l'interface Orphy GTS II (bouton situé à l'arrière de l'interface)

On utilise en général l'interface Orphy GTS II pour éviter les problèmes de masse dans les circuits électriques : on travaille alors avec les **entrées différentielles** car elles n'imposent pas de référence de potentiel à 0V.

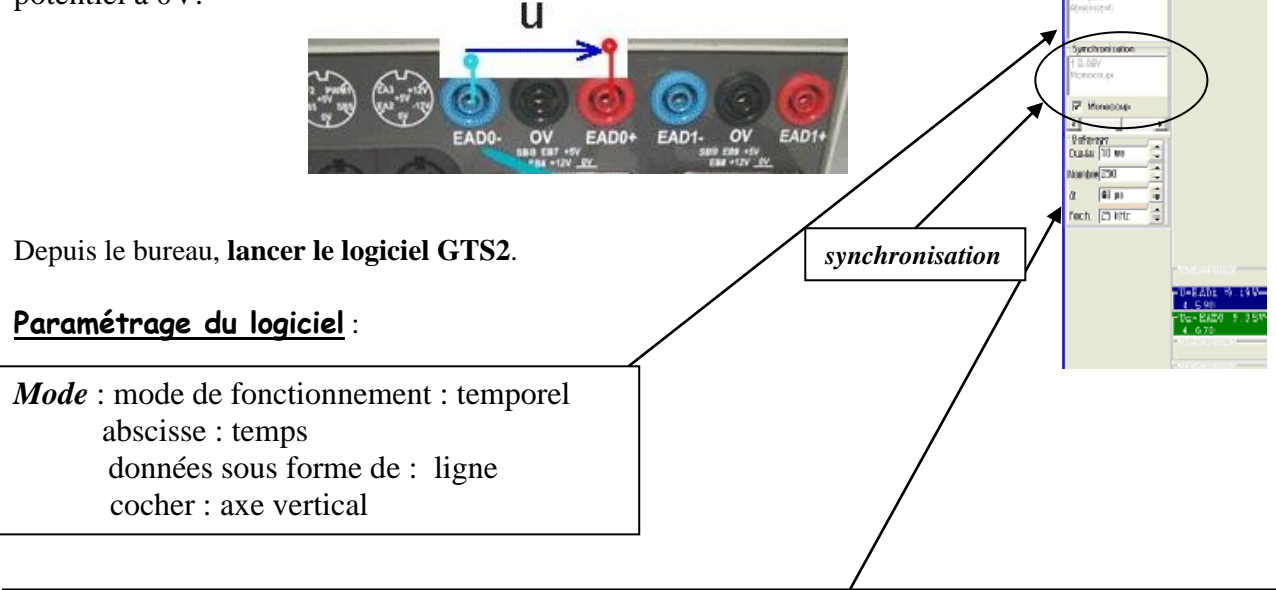

**Balayage :** permet de choisir la **durée totale de l'acquisition** et le **nombre de points total** : le logiciel calcule alors la fréquence d'échantillonnage fech et l'intervalle de temps  $\delta t$  entre 2 points de mesure.

Indiquer la durée totale d'acquisition choisie et prendre un grand nombre de points (>500)

*Synchronisation* : permet d'indiquer au logiciel sur quel signal se synchroniser pour débuter l'acquisition.

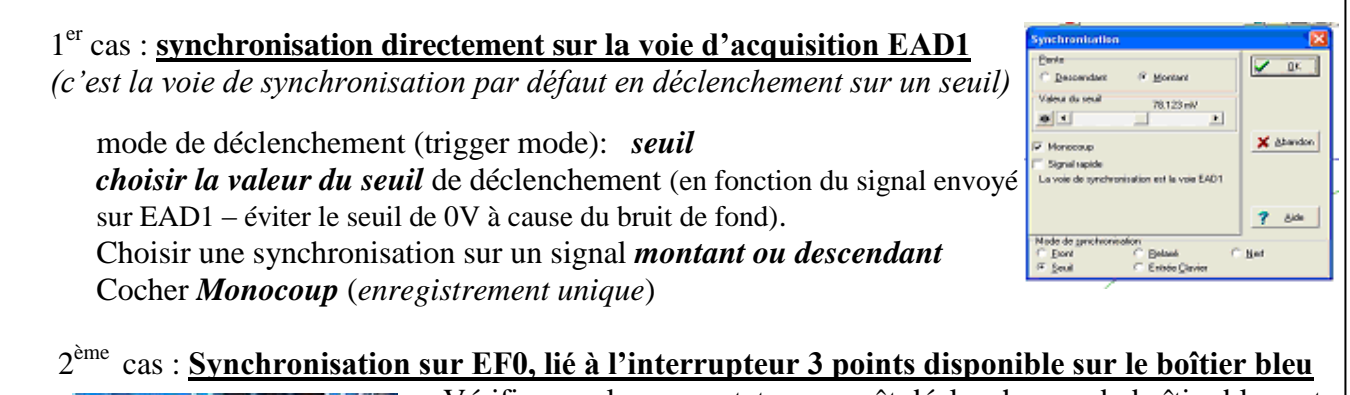

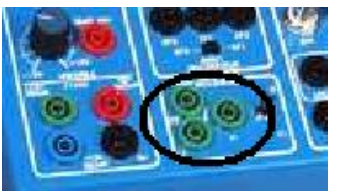

Interrupteur double E1, M, E2

Vérifier que le commutateur « arrêt déclencheur » du boîtier bleu est sur EF0 (*la synchronisation se fait par défaut sur la voie EAD1*)

mode de déclenchement (trigger mode) : *front* Choisir une synchronisation sur un signal *montant ou descendant* Cocher *Monocoup* (*enregistrement unique*)

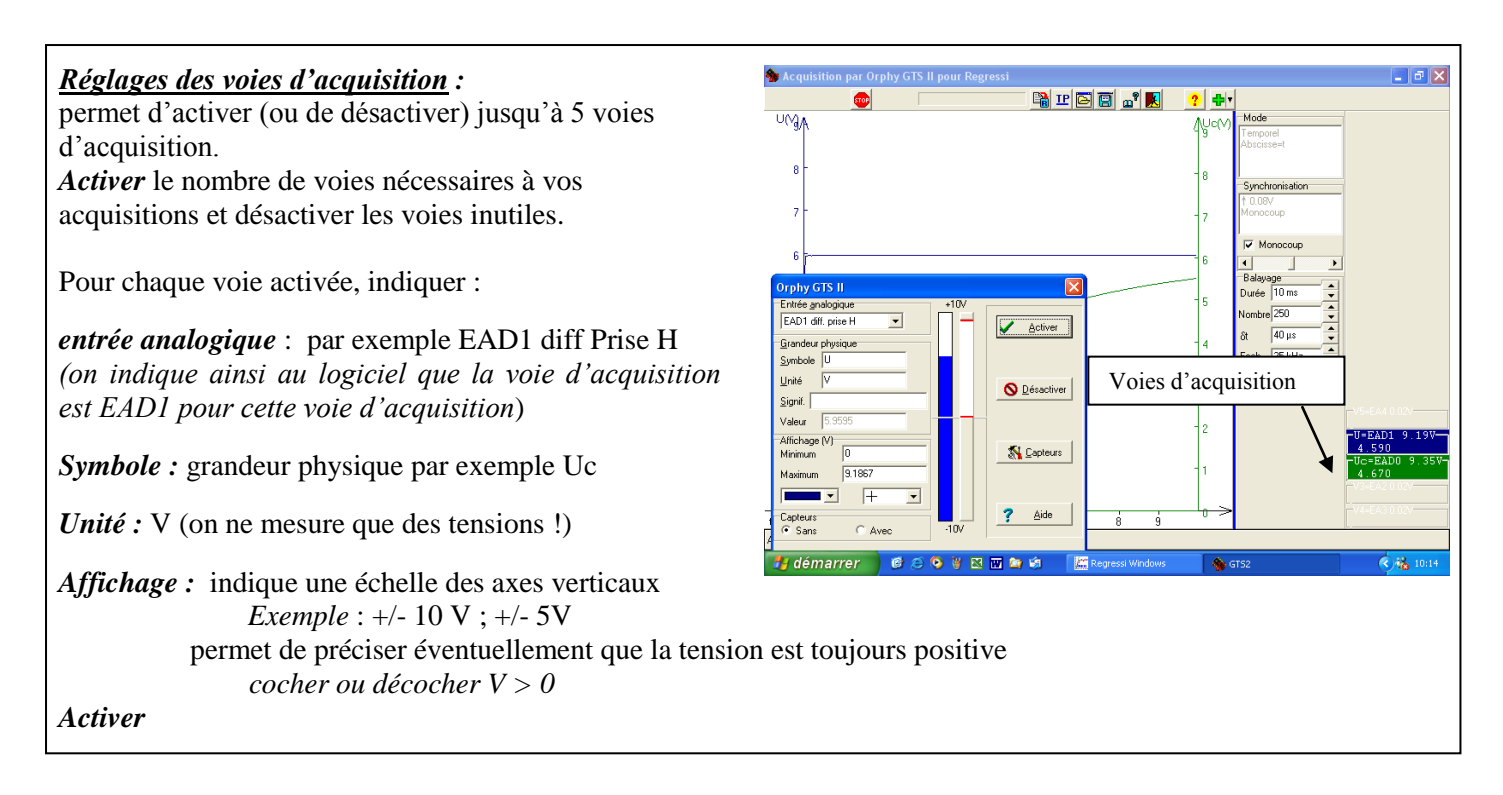

Remarque : Remettre à zéro avant toute nouvelle acquisition

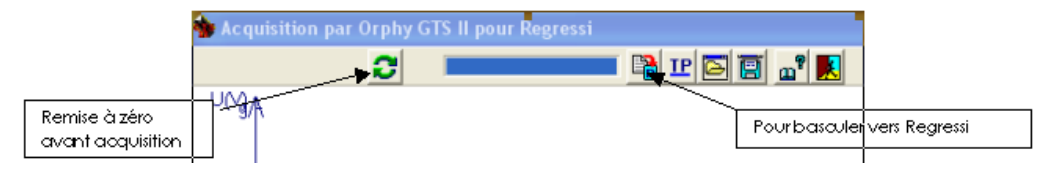

L'acquisition terminée, les données peuvent être traitées avec le logiciel Regressi.

*Attention :* Avec les nouveaux ordinateurs, il y a des incompatibilités de versions : **avant de basculer sur Regressi**, ouvrir Regressi à partir du bureau. Après une recherche infructueuse, cliquer sur **réparer** : le logiciel Regressi s'ouvre ! Vous pouvez maintenant envoyer vos données.

| Renseignen              | nents sur la page c                                                                                                    | ourant                                                                                                    | e 🔀                                                                                                    |                                                                                                    |
|-------------------------|----------------------------------------------------------------------------------------------------|----------------------------------------------------------------------------------------------------|----------------------------------------------------------------------------------------------------|----------------------------------------------------------------------------------------------------|
| Paramètre               |                                                                                                    | 7                                                                                                    |                                                                                                    |                                                                                                    |
| <u>S</u> ymbole         | R                                                                                                    |                                                                                                    | 🗸 <u>о</u> к                                                                                                    |                                                                                                    |
| <u>U</u> nité           | ohms                                                                                                    |                                                                                                    | 🗙 Abandon                                                                                                    |                                                                                                    |
| ⊻aleur                  | 1000                                                                                                    |                                                                                                    | 7 Aide                                                                                                    |                                                                                                    |
| Commentaire             |                                                                                                    | Vous pouvez si vous le souhaitez renseigner le                                                                                                    |                                                                                                    |                                                                                                    |
| charge                  | commentaire et le                                                                                                    |                                                                                                    | paramétre.                                                                                                    |                                                                                                    |
| Données vers<br>Nouveau | s <u>R</u> egressi<br>fichier C                                                                                                    | Nouvell                                                                                                    | e page                                                                                                    |                                                                                                    |
| faire<br>s∪ite, faire   |                                                                                                    |                                                                                                    |                                                                                                    |                                                                                                    |
|                         | Renseignen<br>Paramètre<br>Symbole<br>Unité<br>Valeur<br>Commentaire<br>charge<br>Données vers<br>€ Nouveau<br>faire<br>suite, faire | Renseignements sur la page of   Paramètre   Symbole R   Unité ohms   Yaleur 1000   Commentaire ohms   charge onnées vers <u>Regressi</u> Onnées vers <u>Regressi</u> o   faire o | Renseignements sur la page courante   Paramètre   Symbole R   Unité ohms   Valeur 1000   Commentaire charge   Opinées vers Begressi C Nouvelli   faire suite, faire | Renseignements sur la page courante Image: Courante   Paramètre Image: Courante Image: Courante   Symbole R Image: Courante Image: Courante   Unité Ohms Image: Courante Image: Courante Image: Courante   Valeur 1000 Image: Courante Image: Courante Image: Courante Image: Courante   Commentaire Image: Courante Image: Courante Image: Courante Image: Courante Image: Courante   Commentaire Image: Courante Image: Courante Image: Courante Image: Courante Image: Courante   Commentaire Image: Courante Image: Courante Image: Courante Image: Courante Image: Courante   Courseou fichier Image: Courante Image: Courante Image: Courante Image: Courante Image: Courante   Données vers Begressi Image: Courante Image: Courante Image: Courante Image: Courante Image: Courante Image: Courante Image: Courante Image: Courante Image: Courante Image: Courante Image: Courante Image: Courante Image: Courante Image: Courante Image: Courant Image: Courante Image: C |

<u>Remarque</u> : Il est possible de revenir au logiciel GTSII à partir de Regressi :

| 🚟 Basculer vers le programme d'acc   | quisition (Alt-Tab |
|--------------------------------------|--------------------|
| Fichier Edition Fenêtre Pages Option | ons Aide           |
|                                      | 1/6 🕨 🕅 🛍          |
| Curseur standard                     | acquisition 🗙 🖉    |